## **INSTALACIÓN IMPRESORA Y PAPERCUT PARA WINDOWS**

## Para instalar la impresora "PAPERCUT":

1.- Con el botón derecho del ratón sobre símbolo de Windows pulsamos ejecutar:

## \\simpr.intra.unizar.es

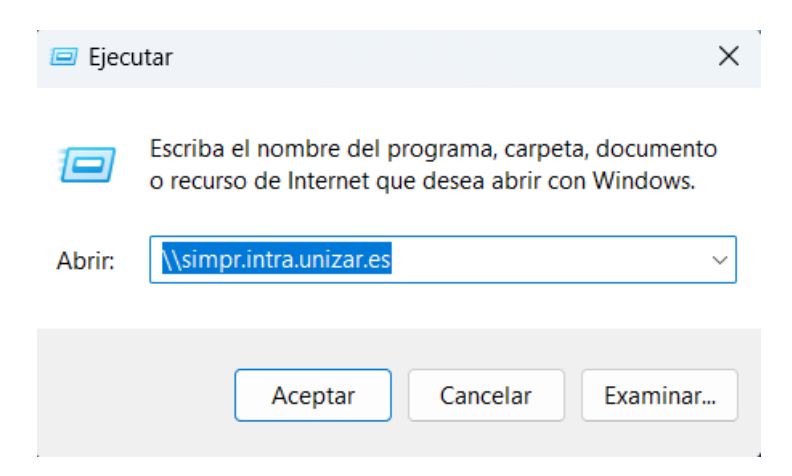

2.- En la ventana de credenciales pondremos:

Nombre usuario: usuimpre

Contraseña: 123.abc

Hacer clic en "Recordar mis credenciales"

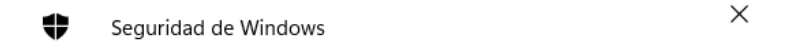

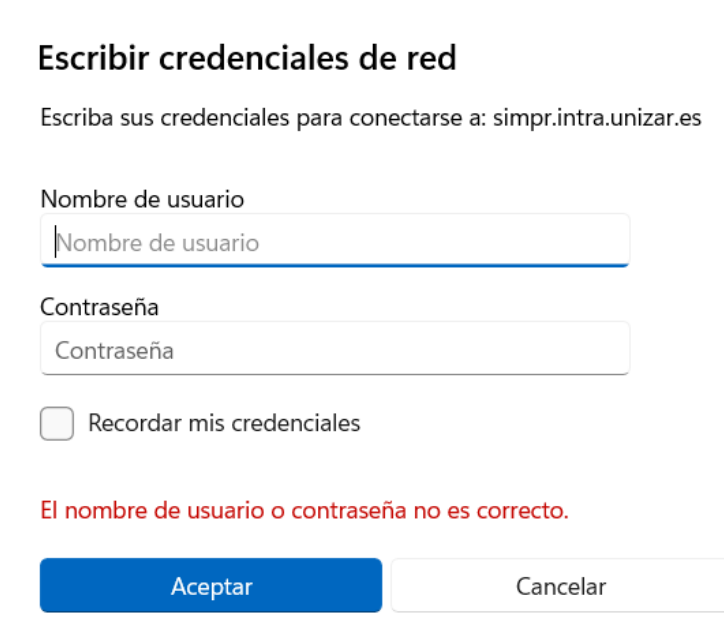

3. Para capturarla hacemos doble clic sobre la impresora "PAPERCUT".

## Para instalar el Pop-up de PaperCut:

4. En la misma ventana de la impresora, entramos en la carpeta "PCClient"- en "win" y hacemos doble clic en "client-local-intall.exe" e instalamos el programa.

| api-ms-win-crt-utility-I1-1-0.dll   11/09/2024 4:12   Extensión de la ap     Image: client-local-install   11/09/2024 4:11   Aplicación     Image: config.properties   25/10/2024 9:16   Archivo PROPERTI |
|----------------------------------------------------------------------------------------------------|
| Image: client-local-install 11/09/2024 4:11 Aplicación   config.properties 25/10/2024 9:16 Archivo PROPERTI                                                                                               |
| Config.properties 25/10/2024 9:16 Archivo PROPERTI                                                                                                    |
|                                                                                                    |
| config.properties.tmpl 17/10/2024 16:07 Archivo TMPL                                                                                                    |
| Config.properties_old 17/10/2024 16:07 Archivo PROPERTI                                                                                                    |
| <b>msvcp120.dll</b> 11/09/2024 4:10 Extensión de la ap                                                                                                    |
| <b>msvcp140.dll</b> 11/09/2024 4:12 Extensión de la ap                                                                                                    |
| <b>msvcr100.dll</b> 11/09/2024 4:10 Extensión de la ap                                                                                                    |
| msvcr120.dll 11/09/2024 4:10 Extensión de la ap                                                                                                    |

5. En la siguiente ventana pondremos nuestro NIP Y PIN.

| Inicie Sesión                                                                                                    | $\times$ |
|----------------------------------------------------------------------------------------------------|----------|
| Inicie Sesión<br>Sistema de Impresión de la Universidad de Zaragoza                                                    |          |
| Por favor, inicie sesión con su NIP y PIN para confirmar su identidad.<br>NIP:<br>PIN (****):<br>Recordar mi identidad | ]        |
| Aceptar Cano                                                                                                    | elar     |